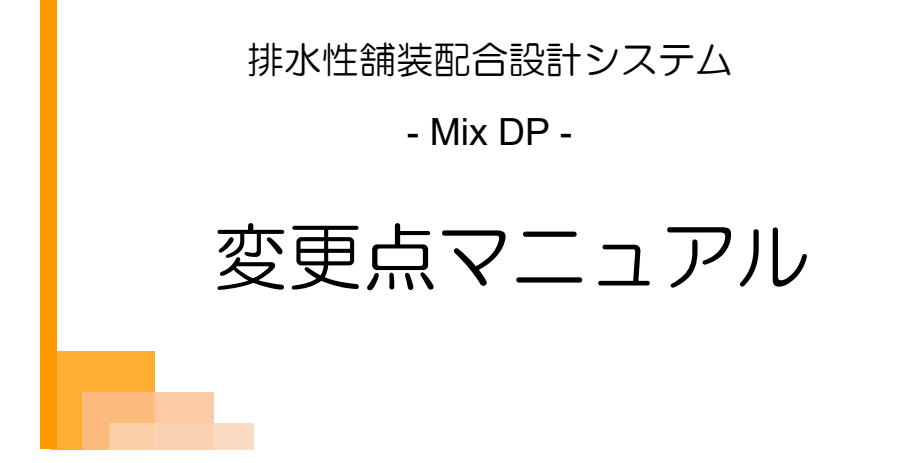

| §1. | 最新       | Ver 変更点                     |
|-----|----------|-----------------------------|
|     | $\P{1}.$ | Ver4.1                      |
|     |          | ■ Excel 印刷の変更点              |
|     |          | ■ 現場配合粒度の直接入力 ·····         |
|     | $\P{2}.$ | Ver4.2                      |
|     |          | ■ 合成粒度画面に密度補正処理を追加          |
|     | ¶3.      | Ver4.3                      |
|     |          | ■ 密度係数 1.02 に対応 ······· 4 · |

# §1. 最新Ver変更点

## **¶1. Ver4.1**

#### ■ Excel 印刷の変更点

Excelの出力先は、これまでは環境設定で設定したExcelの出力先フォルダが使用されていました。 今後は、このフォルダ内に「データフォルダ」の名称のフォルダが作られます。このフォルダの中にExcelファイ ルが出力されます。

| Mix DP - 排水性舗装配合設計システム                                                        |                                                                                    |                 |  |  |  |  |  |  |  |  |  |  |  |  |  |
|-------------------------------------------------------------------------------|------------------------------------------------------------------------------------|-----------------|--|--|--|--|--|--|--|--|--|--|--|--|--|
| 配合設計データ編集                                                                     |                                                                                    | 5 BUS           |  |  |  |  |  |  |  |  |  |  |  |  |  |
| データフォルダ 管理フォルダ1 データファイル ポ                                                     |                                                                                    |                 |  |  |  |  |  |  |  |  |  |  |  |  |  |
| 🚰 基本設定 🔒 保存 🦪 Excel 印刷                                                        |                                                                                    |                 |  |  |  |  |  |  |  |  |  |  |  |  |  |
| 「<br>電定 合成 暫定 タレ 理論 目標 かみ 決定 合称<br>粒度 アス 試験 密度 空隙 プロ 能合 和                     | 成 ダレ 理論 マーシ カンタ 透水 ホイトラ 現場 合成 マー<br>度 試験 密度 ヤル プロ 試験 ホイトラ 現場 合成 マー                 | シ カンタ 透水 ホイトラ   |  |  |  |  |  |  |  |  |  |  |  |  |  |
|                                                                               |                                                                                    |                 |  |  |  |  |  |  |  |  |  |  |  |  |  |
| 名前を付けて保存                                                                      | 名前を付けて保存                                                                           |                 |  |  |  |  |  |  |  |  |  |  |  |  |  |
| ProgramData > Sofu >                                                          | MixDP → OutputExcel → 管理フォルダ1  v 4  管理フォルダ1の核                                      | ·<br>漆 <b>〉</b> |  |  |  |  |  |  |  |  |  |  |  |  |  |
| 整理 ▼ 新し 7                                                                     |                                                                                    | = • •           |  |  |  |  |  |  |  |  |  |  |  |  |  |
| 🔒 ActMi                                                                       | 名前 更新日時 種類                                                                         | サイズ             |  |  |  |  |  |  |  |  |  |  |  |  |  |
| Cost/                                                                         | 検索条件に一致する項目はありません。                                                                 |                 |  |  |  |  |  |  |  |  |  |  |  |  |  |
| Mate                                                                          |                                                                                    |                 |  |  |  |  |  |  |  |  |  |  |  |  |  |
| Mate                                                                          |                                                                                    |                 |  |  |  |  |  |  |  |  |  |  |  |  |  |
| MixDest                                                                       |                                                                                    |                 |  |  |  |  |  |  |  |  |  |  |  |  |  |
| DBBackup                                                                      |                                                                                    |                 |  |  |  |  |  |  |  |  |  |  |  |  |  |
| OutputExcel                                                                   |                                                                                    |                 |  |  |  |  |  |  |  |  |  |  |  |  |  |
| PSManagerEx                                                                   |                                                                                    |                 |  |  |  |  |  |  |  |  |  |  |  |  |  |
|                                                                               |                                                                                    |                 |  |  |  |  |  |  |  |  |  |  |  |  |  |
| ファイル名( <u>N</u> ): ボーラスアスファルト混合物(13)_現<br>ファイルの種類(T): Excel 2007 ブック (* viev) | ファイル名(M): ボーラスアスファルト混合物(13)_現場配合_配合設計書.xlsx<br>ファイルの環境(T): Event 2007 ブック (* vlsv) |                 |  |  |  |  |  |  |  |  |  |  |  |  |  |
| (1) (1) (1) (1) (1) (1) (1) (1) (1) (1)                                       |                                                                                    |                 |  |  |  |  |  |  |  |  |  |  |  |  |  |
|                                                                               |                                                                                    |                 |  |  |  |  |  |  |  |  |  |  |  |  |  |
| <ul> <li>フォルダーの非表示  </li> </ul>                                               | 保存(5)                                                                              | キャンセル           |  |  |  |  |  |  |  |  |  |  |  |  |  |
|                                                                               |                                                                                    | <u> </u>        |  |  |  |  |  |  |  |  |  |  |  |  |  |

### ■ 現場配合粒度の直接入力

これまでは、基本設定画面でのみ現場配合粒度の設定が出来るようになっていましたが、合成粒度の画面でも設定出来るようになりましたのでグラフの変化を確認しながら修正する事が出来ます。

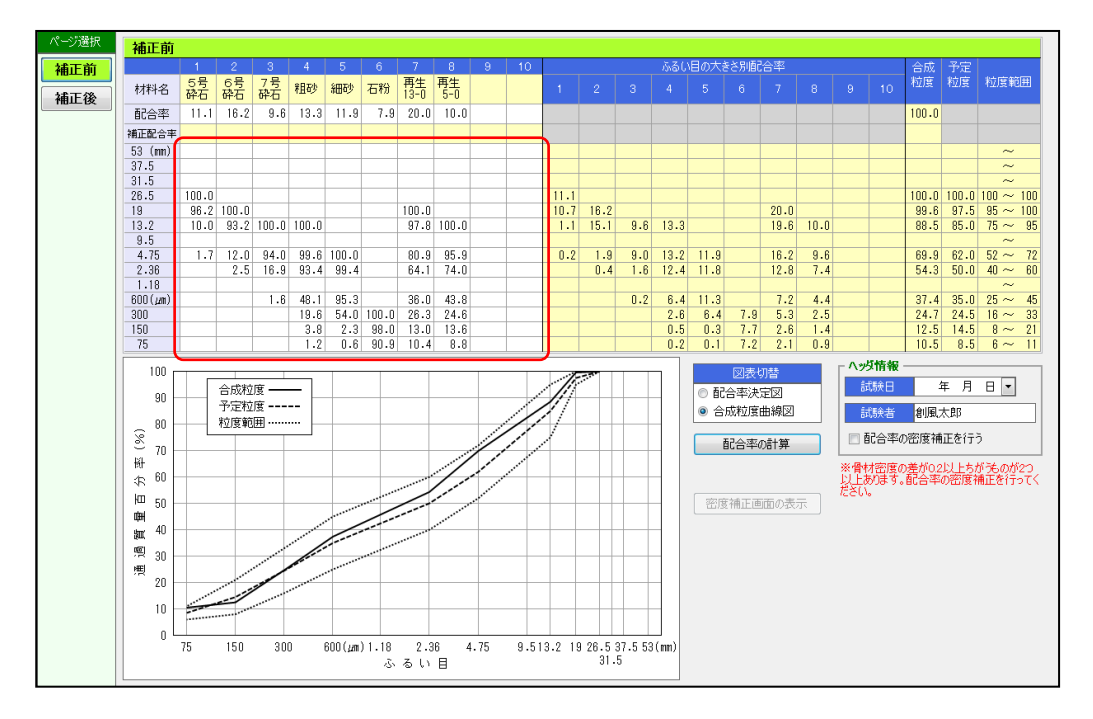

## **§2. Ver4.2**

#### ■ 合成粒度画面に密度補正処理を追加

合成粒度画面(暫定粒度、決定配合)において「配合率の密度補正を行う」にチェックを付けると、密度補正の 画面が開き、補正配合率欄が入力可能になります。 配合率の密度補正計算を行い、青文字で結果を表示します。

理論密度計算表も補正配合率を使用して再計算が行われます。

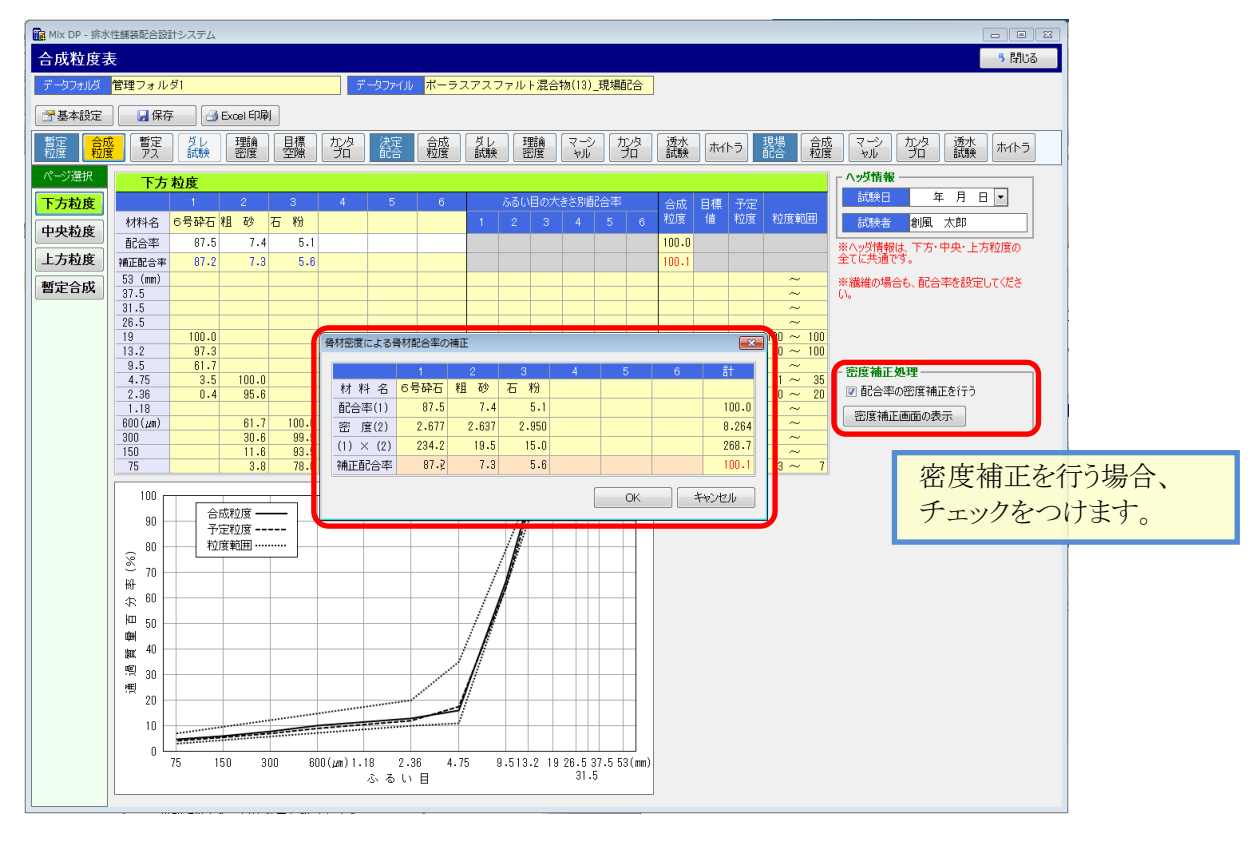

## **§3. Ver4.3**

#### ■ 密度係数 1.02 に対応

供試体の密度計算をノギス法により行う場合において、1.02の係数値を乗ずる計算に対応しました。

基本設定画面において、密度計算方法が「ノギス法」であり、密度換算係数1.02が「使用する」の場合に、以下の画面で計算した密度に1.02を乗じます。また、Excel出力においても同様です。

・目標空隙 ・マーシャル試験 ・カンタブロ試験

|                                  | 加材料試験                 | 適材料試験データの参照 □ 列全体を表示する ※粒度のない材料の場合は、材料種別に「繊維」を設定してくださ |       |       |   |   |       |       |       |       |       |           |  |  |  |
|----------------------------------|-----------------------|-------------------------------------------------------|-------|-------|---|---|-------|-------|-------|-------|-------|-----------|--|--|--|
| 会社名 創風道路 株式会社                    |                       | 1 2 3 4 5 6 予定粒度                                      |       |       |   |   |       |       |       |       |       |           |  |  |  |
| プラント名 田中合材プラント                   | 材料名                   | 6号砕石                                                  | 細砂    | 石粉    |   |   | 植物繊維  | 下方    | 中央    | 上方    | 決定    | 粒度範囲      |  |  |  |
| 報告日 2013年10月03日 🗸                | 材料種別                  | 粗骨 🗸                                                  | 細骨 🗸  | 石粉 🗸  | ~ | ~ | 繊維 🗸  | 粒度    | 粒度    | 粒度    | 配合    | 12/5 4020 |  |  |  |
|                                  | 2.36mm目標              |                                                       |       |       |   |   |       | 12.0  | 15.0  | 18.0  | 19.6  |           |  |  |  |
| 工事名                              | 53 (mm)               |                                                       |       |       |   |   |       |       |       |       |       | ~         |  |  |  |
| 約丁業者                             | 37.5                  |                                                       |       |       |   |   |       |       |       |       |       | ~         |  |  |  |
|                                  | 31.5                  |                                                       |       |       |   |   |       |       |       |       |       | ~         |  |  |  |
| 美式タイプ 国交省様式 ∨                    | 26.5                  | 100.0                                                 |       |       |   |   |       | 100.0 | 100.0 | 100.0 | 100.0 | ~ 100     |  |  |  |
|                                  | 19                    | 100.0                                                 |       |       |   |   |       | 100.0 | 100.0 | 100.0 | 05.0  | 100 ~ 100 |  |  |  |
| 合物コード MLIT-1 ~                   | 13.2                  | 93.2                                                  |       |       |   |   |       | 95.0  | 95.0  | 95.0  | 95.0  | 90 ~ 100  |  |  |  |
| 日会物名 ギーニスフスフェル ( ) 温合物(19)       | 9.0                   | 12.0                                                  |       |       |   |   |       | 21.0  | 22.0  | 25.0  | 99.0  | 11 ~ 9    |  |  |  |
| に合物者 ホーラスアスファルド 混合物(13)          | 4.73                  | 2.5                                                   | 100.0 |       |   |   |       | 12.0  | 15.0  | 19.0  | 15.0  | 10~ 20    |  |  |  |
| 標空隙率 17.0                        | 1 18                  | 2.0                                                   | 10010 |       |   |   |       | 12.0  | 10.0  | 1010  | 1010  | ~         |  |  |  |
|                                  | 600 (2m)              |                                                       | 98.0  | 100.0 |   |   |       |       |       |       |       | ~         |  |  |  |
| ま計算方法 ノギス法                       | 300                   |                                                       | 50.0  | 99.9  |   |   |       |       |       |       |       | ~         |  |  |  |
| 変係数 1.02 使用する 🗸 1.18mmぶるい 使用する 🗸 | 150                   |                                                       | 1.7   | 96.0  |   |   |       |       |       |       |       | ~         |  |  |  |
|                                  | 75                    |                                                       | 0.5   | 83.6  |   |   |       | 5.0   | 5.0   | 5.0   | 5.0   | 3~        |  |  |  |
| Colorado Colorado                | 材料名理論用                | 6号砕石                                                  | 細砂    | 石粉    |   |   | 植物繊維  |       |       |       |       |           |  |  |  |
| 的(暫定粒度)                          | 表乾密度                  | 2.603                                                 | 2.577 |       |   |   |       |       |       |       |       |           |  |  |  |
| 暫定粒度 暫定粒度                        | かさ 密度                 | 2.569                                                 | 2.530 |       |   |   |       |       |       |       |       |           |  |  |  |
| 下方粒度 暫定粒度(下方粒度)                  | 見掛密度                  | 2.661                                                 | 2.654 |       |   |   |       |       |       |       |       |           |  |  |  |
| 中央粒度 暫定粒度(中央粒度)                  | 計算密度                  | 2.661                                                 | 2.654 | 2.710 |   |   | 1.580 |       |       |       |       |           |  |  |  |
| 上方粒度 暫定粒度(上方粒度)                  | 吸水率                   | 1.35                                                  | 1.85  |       |   |   |       |       |       |       |       |           |  |  |  |
|                                  | 水分                    |                                                       |       | 0.10  |   |   |       |       |       |       |       |           |  |  |  |
| 的(決定配合)                          | すり減り減量                | 31.4                                                  |       |       |   |   |       |       |       |       |       |           |  |  |  |
| 決定配合決定配合                         | 安定性                   | 3.7                                                   |       |       |   |   |       |       |       |       |       |           |  |  |  |
| AC-03% 決定配合(OAC-0.3%)            | 柏土塊重                  | 0.15                                                  |       |       |   |   |       |       |       |       |       |           |  |  |  |
| OAC 決定配合(OAC)                    | 11 日 単 品 村 形 住        | 2.1                                                   |       |       |   |   |       |       |       |       |       |           |  |  |  |
| AC+0.3% 決定配合(OAC+0.3%)           | 朝性指数                  | 2.0                                                   |       |       |   |   |       |       |       |       |       |           |  |  |  |
|                                  | <u>土 に 旧 叙</u><br>材 質 |                                                       | "     | 石灰石粉  |   |   |       |       | _     |       | _     |           |  |  |  |
| 的(現場配合)                          | 産地                    |                                                       | "     | //    |   |   |       |       |       |       |       |           |  |  |  |
| 現場配合現場配合                         | 製造会社                  | "                                                     | 創風サン  | 創風セメ  |   |   |       |       |       |       |       |           |  |  |  |
| AC-0.3% 現場配合(OAC-0.3%)           |                       |                                                       |       |       |   |   |       |       |       |       |       |           |  |  |  |
| OAC 現場配合(OAC)                    |                       |                                                       |       |       |   |   |       |       |       |       |       |           |  |  |  |
| AC+03% 現場配合(OAC+0.3%)            |                       |                                                       |       |       |   |   |       |       |       |       |       |           |  |  |  |

#### 例 [決定配合-マーシャル]

| 📴 Mix DP - 排水                                                                                        | 性調    | 教記合       | 虚計シ                                              | ₹7 <i>1</i> 4 |         |    |      |   |            |         |                |       |        |         |       |     |              |       |       |          |          |       |          |          |                           |       |            | -       | C      |       | ×            |         |        |         |                  |        |        |       |        |      |            |     |          |         |          |         |        |         |
|----------------------------------------------------------------------------------------------------|-------|-----------|--------------------------------------------------|---------------|---------|----|------|---|------------|---------|----------------|-------|--------|---------|-------|-----|--------------|-------|-------|----------|----------|-------|----------|----------|---------------------------|-------|------------|---------|--------|-------|--------------|---------|--------|---------|------------------|--------|--------|-------|--------|------|------------|-----|----------|---------|----------|---------|--------|---------|
| マーシャル多                                                                                               | 定     | 度試        | ŧ験                                               |               |         |    |      |   |            |         |                |       |        |         |       |     |              |       |       |          |          |       |          |          |                           |       |            |         | - 5    | 閉じる   |              |         |        |         |                  |        |        |       |        |      |            |     |          |         |          |         |        |         |
| データフォルダ                                                                                              | デー    | タフィ       | ォルダ                                              |               |         |    |      |   | デージ        | Jriji   | V MLI          | T-1_榜 | 渣用_相   | (ーラス)   | マスフ   | Pルト | 混合物          | h     |       |          |          |       |          |          |                           |       |            |         |        |       |              |         |        |         |                  |        |        |       |        |      |            |     |          |         |          |         |        |         |
| 学基本設定                                                                                                |       | 日保        | 存                                                | 3             | Excel E | 同制 |      |   |            |         |                |       |        |         |       |     |              |       |       |          |          |       |          |          |                           |       |            |         |        |       |              |         |        |         |                  |        |        |       |        |      |            |     |          |         |          |         |        |         |
| に<br>転換<br>た成<br>を成<br>を<br>たの<br>を<br>の<br>の<br>の<br>の<br>の<br>の<br>の<br>の<br>の<br>の<br>の<br>の<br>の |       | 暫定<br>アス  | ₹ 🎎 灩 鸚 骝 🦝 籬 à‱ 灩 就 貂 à淼 ホイトラ 🧱 籬 ☜ ⅔ 銘 à淼 ホイトラ |               |         |    |      |   |            |         |                |       |        |         |       |     |              |       |       |          |          |       |          |          |                           |       |            |         |        |       |              |         |        |         |                  |        |        |       |        |      |            |     |          |         |          |         |        |         |
| ページ選択<br>決定配合                                                                                        | 供試体開号 | アスファ<br>量 | 1                                                | 2             | 厚さ<br>3 | 4  | 平均   | 1 | 11줄<br>2 푸 | -13     | httom - 0 + 13 | 水中質量  | 容<br>積 | en<br>E | 理論影響  | 空隙率 | 19301-13200F | 単独空際半 | 力計の読み | 安定度      | フロー<br>値 | S∕⊧   | 現留安定度    |          | <b>ッジ情報</b><br>試験日<br>試験者 | i     | 年風太        | 月<br>:郎 | 8 ~    | ]     | ^            |         |        |         |                  |        |        |       |        |      |            |     |          |         |          |         |        |         |
|                                                                                                    |       | OAC       | 0-0.                                             | 3%            |         |    |      |   |            |         |                |       |        |         |       |     |              |       |       |          |          |       |          |          | 727-J.1.58                | 56 P  | 皆マフ        | 77      | IL KH  | 用日    |              |         |        |         |                  |        |        |       |        |      |            |     |          |         |          |         |        |         |
|                                                                                                    | 1     | 標準        |                                                  |               |         | _  | 6.36 |   | 10         | .16 11  | 014.3          | 584.9 | 515.0  | 2.007   |       | -   | 16.          | 1     | 5     | 4 5.40   | 2        | 3     | AECEE    | GHIJKU   | MORGRET                   | (MON) | ,,,,,,,,,, | 14444   | 44444  | ***** | ###EEE       | EEEEEE  | EEEEEE | EEEEEEE | EEECCO           | 000000 | 000000 | 00000 | 000000 |      | 0000000    |     | CCCCEEEE | EEEEEEE | EEEEEEE  | EEEEE   | EEEFFF | FFFFI ^ |
|                                                                                                    | 2     |           | -                                                |               |         | -  | 6-38 |   | 10         | 10 10   | 016-9          | 584.7 | 517-1  | 2.005   | _     |     | 16-4         | +     | 5     | 9 5-90   | 2        | 2 2   | <u> </u> |          |                           |       |            |         |        |       |              | 5       | 7      | シャ      | ル                | 安定     | 度      | 試 1   | 睽      |      |            |     |          |         |          |         |        |         |
|                                                                                                    | 3     | - +51     | -                                                |               |         |    | 0-37 | - | 10         | . 10 11 | 014-2          | 507.1 | 510.4  | 2.003   | -     |     | 18.0         | •     | 5     | 5 70     | 2        | 2 4   | в        |          | ŋ 決定                      | (0)合5 | 0-0.3      | 96)     |        |       |              |         | 71     | 50      | в                |        |        |       |        |      |            |     |          |         |          |         |        |         |
|                                                                                                    | 1     | * 课       |                                                  |               |         | -  |      | - |            |         | -              |       |        | 2.003   | -     | -   | 10.0         | -     | 3     | 0.10     |          | 5     |          |          |                           |       |            |         | 0.6671 | 23    |              |         |        |         |                  | + 00   |        |       |        |      |            |     |          |         |          |         |        |         |
|                                                                                                    | 2     |           |                                                  |               |         |    |      |   |            |         | -              |       | -      | -       | -     | -   | -            | 6     | 46.1  | r 410 -1 | a ~      | 2 1 1 | × 7 7 N  | 2 F 441  | 0.43()                    | 3)    |            |         | 11/    | 974 - | a 499        | ~ 10    |        |         |                  |        |        |       |        |      |            |     |          | - 11    |          |         |        |         |
|                                                                                                    | 3     |           |                                                  |               |         |    |      |   | -          |         | -              | -     | -      | -       | -     | 9   | 775          | マルト種  | tğ    | 改質7      | 277      | ルト時   | 助        | 77       | ワァル                       | 密度(6  | 20         | 1.027   | e/a    | 7     | スファル         | ト温度     |        | 170 °C  | 骨は               | 温度     | 180 °C |       |        |      |            |     |          |         |          |         |        |         |
|                                                                                                    | 平     | 均         |                                                  |               |         |    |      |   |            |         |                |       |        |         | -     |     | -            | -     |       |          |          | 10    |          |          | 100 37                    |       | No. of the | 16      | 0.97   | 00120 | 10.00146     | 5.0     | n set  | -       | M-(2)            |        |        |       |        |      |            |     |          |         |          |         |        |         |
|                                                                                                    | -     | OAC       | 2                                                | -             | _       | -  | _    |   |            |         |                |       |        |         |       |     |              |       | -     |          |          | 18    | 0,141    | 804      | 100 0                     | ~~~   | ~~         |         | ~ ~    | ~,~   | Contract No. |         |        | 1       | - and the second | -      |        | -     |        |      |            |     |          |         |          |         |        | - 11    |
|                                                                                                    | 1     | 標準        |                                                  |               |         |    | 6.33 |   | 10         | .16 11  | 018.5          | 583.1 | 513.   | 2.024   |       | 18. | 2 15.3       | 2 3.0 | 5     | 1 5.70   | 2        | 3 14  | 供        | 0        |                           |       | ٥          |         |        |       |              | 0       |        | 8       | 0                | 8      |        | 2     | 8      | 9    | 0          | 0   | 0        | 0       | 8        | 6       | 0      | - 11    |
|                                                                                                    | 2     |           |                                                  |               |         |    | 6.35 |   | 10         | .16 11  | 017.4          | 582.6 | 514.0  | 2.016   |       | 18. | 5 15.5       | 5 3.0 | 6     | 6.80     | 2        | 8 16  |          | 2        |                           |       | 例          | 14      | 体      | 4     | 法            |         |        | -       | -                |        |        | •     | 10     | 36   | 接          | 液   | it .     | 80      | 1        | 8       | 19     |         |
|                                                                                                    | 3     | 4.8       |                                                  |               |         |    | 6.35 |   | 10         | .16 11  | 018.8          | 581.5 | 514.0  | 2.019   |       | 18. | 4 15.1       | 3.3   | 6     | 4 6.40   | 2        | 8 17  |          | 7        |                           |       | <b>u</b> 3 | (an)    |        |       |              | # 121 ( | an)    | 50      | -                |        |        |       | 2      | 18   | 室          | 室   | σ        | 定       |          | 1       | 安      |         |
|                                                                                                    | 平     | 均         |                                                  |               |         |    |      |   |            |         |                |       |        | 2.020   | 2.474 | 18. | 4 15.3       | 3 3.1 | 6     | 8 6.30   | 2        | 6 18  | 14       | x        |                           |       |            | . (08)  |        |       |              |         |        | - 2     | 12               | 12     |        | .     |        | 127  | 59.<br>253 | 100 | 読み       | rer     | a        |         | 定度     |         |
|                                                                                                    | 1     | 水浸        |                                                  |               |         |    |      |   |            |         |                |       |        |         |       |     |              |       |       |          |          | 20    |          | F        | 1                         | 2     | 3          |         | 4 9    | 平 均   | 1            | 2       | 平 ;    | 9 (g)   | (g               | (a     | 0 (6   | aD.   | (g/al) | (%)  | (%)        | (%) | 0,       | (100)   | (1/175m) | (kN/n)  | (%)    | -       |
|                                                                                                    | 2     | 4.8       |                                                  |               |         |    |      |   |            |         |                |       |        |         |       |     |              |       |       |          |          | 21    | 号        | ±<br>(%) |                           |       |            |         |        |       |              |         |        |         |                  | 4      | -      | 8     |        | 0-0  | 0-0-0-0-   | 0-0 |          | (D×@    |          | 0       |        |         |
|                                                                                                    | 3     |           |                                                  |               |         |    |      |   |            |         |                |       |        |         | _     |     |              |       |       |          | 1        | 23    | -        | 100      | -                         | -     | -          | +       | -      | -     | -            | -       | +      | -       | +                | -      | · ·    | 1.02  |        | ×100 | ×100       |     |          | -       |          | H 10000 | -      | - 11    |
|                                                                                                    | 平     | 均         |                                                  |               |         |    |      |   |            |         |                |       |        |         | 2.474 |     |              |       |       |          |          | 24    | 1        | 標準       |                           |       |            |         |        | 6.36  |              |         | 10.16  | 1014.   | 3 584            | .9 515 | . 2    | 007   |        |      | 16.7       |     | 54       | 5.40    | 28       |         |        |         |
|                                                                                                    |       | OAC       | C+0.                                             | 3%            |         |    |      |   |            |         |                |       |        |         |       |     |              |       |       |          |          |       | 2        |          |                           |       |            |         |        | 6.38  |              |         | 10.16  | 1016.   | 9 584            | 7 517  | . 2    | 015   |        |      | 18.4       |     | 59       | 5.90    | 22       |         |        |         |
|                                                                                                    | 1     | 標準        |                                                  |               |         | _  | 6.36 | _ | 10         | .16 10  | 023.4          | 582.1 | 515.6  | 2.025   | -     |     | 14.4         | 4     | 7     | 1 7.10   | 2        | 8 25  |          |          |                           | -     |            |         |        | 0.07  |              |         | 10.10  | 1014    |                  |        |        |       |        |      | 12.4       |     |          |         |          |         |        | -       |
|                                                                                                    | 2     |           | -                                                |               |         | _  | 6.35 | _ | 10         | .16 10  | 022.8          | 582.6 | 514.   | 2.027   | -     |     | 14.5         | 5     | 6     | 8.90     | 2        | 8 26  | 3        |          |                           |       | _          | _       |        | 0.37  |              |         | 10.16  | 1014.   | 2 587            | / 510  |        | beu   |        |      | 17.4       | _   | 08       | 0.80    | 20       |         |        | -       |
|                                                                                                    | 3     |           |                                                  |               |         | _  | 6-36 | _ | 10         | .16 11  | UZ3.7          | 579.9 | 515.6  | 2.025   |       |     | 13.9         | 3     | 6     | 8.90     | 3 2      | 9 07  | 44       | 均        | 1                         |       |            |         |        |       |              |         |        | 1       |                  |        | 2.     | 005   |        |      | 16.8       |     | 67       | 5.70    | 23       | 2478    |        |         |
|                                                                                                    | 平     | - 13      |                                                  |               |         |    |      |   |            |         |                |       |        | 2.026   |       |     | 14.3         | 3     | 7     | 6.97     | 1 2      | 8 27  | · .      |          |                           |       | -          |         |        | -     |              |         |        |         |                  | -      |        |       |        |      |            |     |          |         | -        | -       | -      | -       |
|                                                                                                    |       | 1.42      |                                                  |               |         | _  | _    |   |            |         | _              |       |        |         |       |     |              |       |       |          |          | 28    | -        |          |                           |       |            | -       |        |       |              |         |        |         |                  | _      |        | _     |        |      |            |     |          |         |          |         |        | -       |

## Mix DP - 排水性舗装配合設計システム

変更点マニュアル

株式会社 創風アドバンス